- 1. Install the iPhone e-Sword LT application from the App Store.
- 2. Download the files from the e-Sword HD & LT page on the <u>www.ctrussell.us</u> website to the computer you will connect the iPhone to for the file transfer.
- 3. Download and install the iFunbox application for your computer (if you do not have this application yet): <u>http://dl.i-funbox.com/</u>
- 4. Connect your iPhone to the computer and then run iFunbox.
- 5. In the iFunbox application click the File Browser tab and navigate to the "User Applications\e-Sword LT\Library\Application Support" folder of the connected device.

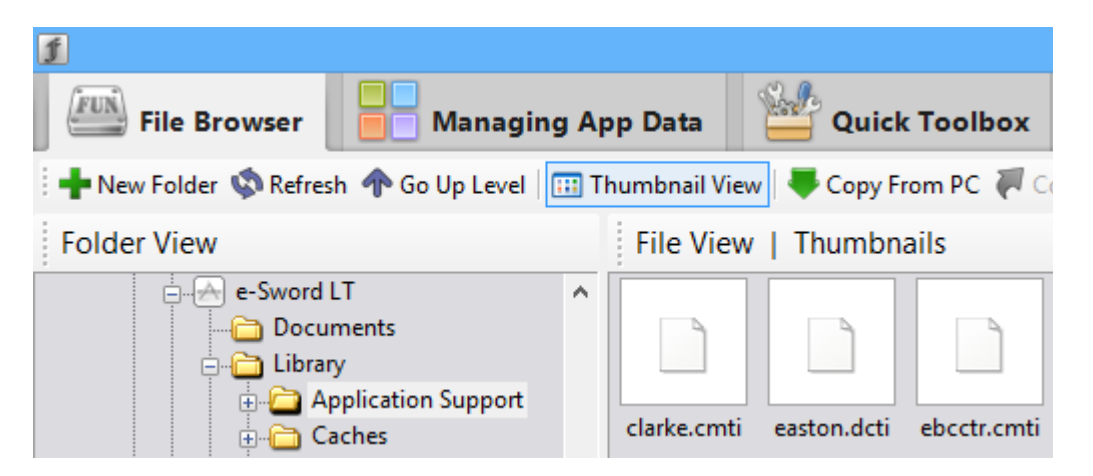

- Click the "Copy from PC" button on the iFunbox toolbar. In the Open dialog box that will appear locate and select the e-Sword files you downloaded in step 2. Click the "Open" button to start the transfer process. (See Screen Shot below of the Open dialog box )
- 7. Disconnect the iPhone from the computer.
- 8. Power the iPhone off.
- 9. Power the iPhone on and open the e-Sword LT application. You should see the modules transferred in step 6.

| ſ                                                                                 | iFunbox - [                                                                                                    | e-Swor    |
|-----------------------------------------------------------------------------------|----------------------------------------------------------------------------------------------------|-----------|
| File Browser                                                                      | Managing App Data 🛛 🕍 Quick Toolbox 🛛 🕂 We                                                                                                    | lcome     |
| 🕂 🕂 New Folder 🤹 Refresh                                                          | 🏠 Go Up Level 🛛 🖽 Thumbnail View 🛛 🐺 Copy From PC 🐺 Copy To PC 🛛 🕹                                                                                                    | lnstall / |
| Folder View                                                                       | File View   Thumbnails                                                                                                    |           |
| e-Sword LT<br>Docume<br>Library<br>Cach<br>C Cach                                 | nts<br>cation Support<br>es<br>rences                                                                                                    | henry.c   |
| tmp                                                                               |                                                                                                    |           |
| 1                                                                                 | Open                                                                                                    | ×         |
| 🔄 🏵 🗉 🕇 🌆 « M                                                                     | fy Docu ▶ e-Sword HD v C Search e-Sword HD                                                                                                    | P         |
| Organize 🔻 New fold                                                               | er 📰 🔻 🔟                                                                                                    | 0         |
| Desktop Dropbox Recent places Downloads Libraries Documents Music Pictures Videos | Name         ✓       ebcctr.cmti         ✓       manna.devi         ✓       nbindex.dcti         ✓       overland_monthly.refi         ✓       question_book.refi         ✓       resolve.devi         ✓       sermon_book.refi         ✓       songs.devi         ✓       studies_in_the_scriptures.refi         ✓       vow.devi |           |
| Local Disk (C:)                                                                   | ✓ zions_watch_tower.refi                                                                                                    | >         |
| File n                                                                            | ame: "zions_watch_tower.refi" "ebcctr.c ∨ All Files (*.*) Open ▼ Cancel                                                                                                    | ✓ ¶       |